## 🔺 قابل توجه دانشجويان تحصيلات تكميلي

جهت ثبت تقاضای ارسال تاییدیه تحصیلی و ریزنمرات مقطع قبلی خود مراحل زیر را طی نمایید:

<mark>مرحله۱:</mark> وارد سایت دانشگاه حکیم سبزواری به آدرس <u>www.hsu.ac.ir</u> شوید.

<mark>مرحله دوم:</mark> برای ورود به پرتال دانشجویی روی آیکن پرتال دانشجویی یا روی آدرس <u>https://pooya.hsu.ac.ir/gateway/PuyaAuthenticate.php</u> کلیک نمایید.

<mark>مرحله سوم:</mark> نام کاربری و رمز ورود خود را وارد نمایید.

| 8                               | دانشگاه حکیم سبزواری | × +                |                                                                                                    |                                          |                                                             |         | ~ | - | ٥ | × |
|---------------------------------|----------------------|--------------------|----------------------------------------------------------------------------------------------------|------------------------------------------|-------------------------------------------------------------|---------|---|---|---|---|
| $\leftrightarrow \rightarrow G$ | 🖒 🔒 pooya.hs         | su.ac.ir/gateway/F | PuyaAuthenticate.php                                                                                      |                                          |                                                             |         |   | ☆ | 8 | : |
|                                 |                      |                    |                                                                                                    |                                          |                                                             |         |   |   |   |   |
|                                 |                      |                    |                                                                                                    |                                          |                                                             |         |   |   |   |   |
|                                 |                      |                    |                                                                                                    |                                          |                                                             |         |   |   |   |   |
|                                 |                      |                    |                                                                                                    |                                          | <b>~</b>                                                    |         |   |   |   |   |
|                                 |                      |                    |                                                                                                    |                                          | <b>[</b>                                                    |         |   |   |   |   |
|                                 |                      |                    |                                                                                                    |                                          | الشريق عكمه سنا م                                           |         |   |   |   |   |
|                                 |                      |                    |                                                                                                    |                                          | د خود یم جروری                                              |         |   |   |   |   |
|                                 |                      |                    |                                                                                                    | u la la la la la la la la la la la la la | پرتال ورود يتپارچه اعظ                                      |         |   |   |   |   |
|                                 |                      |                    |                                                                                                    | 0                                        | م کاربری                                                    | ن<br>ا  |   |   |   |   |
|                                 |                      |                    |                                                                                                    | <b>a m</b>                               | مز عبور                                                     | y .     |   |   |   |   |
|                                 |                      |                    |                                                                                                    | 0                                        |                                                             |         |   |   |   |   |
|                                 |                      |                    |                                                                                                    |                                          | د امینی                                                     | <u></u> |   |   |   |   |
|                                 |                      |                    |                                                                                                    | که اونیت به ترتیب                        |                                                             | 1.JK    |   |   |   |   |
|                                 |                      |                    |                                                                                                    | ، به استانی به تاریخ                     | مرتعیق که در عمویر مسیمه می سیبه در عبد<br>وارد نمایید.<br> |         |   |   |   |   |
|                                 |                      |                    | هر گونه سوء استفاده از این سایت به استناد آیین نامه تخلفات<br>رایانه ای تحت پیگرد قانونی قرار خواهد گرفت. | فراموشی رمز ورود                         | ورود                                                        |         |   |   |   |   |
|                                 |                      |                    |                                                                                                    |                                          |                                                             |         |   |   |   |   |
|                                 |                      |                    |                                                                                                    |                                          |                                                             |         |   |   |   |   |
|                                 |                      |                    |                                                                                                    |                                          |                                                             |         |   |   |   |   |
|                                 |                      |                    |                                                                                                    |                                          |                                                             |         |   |   |   |   |

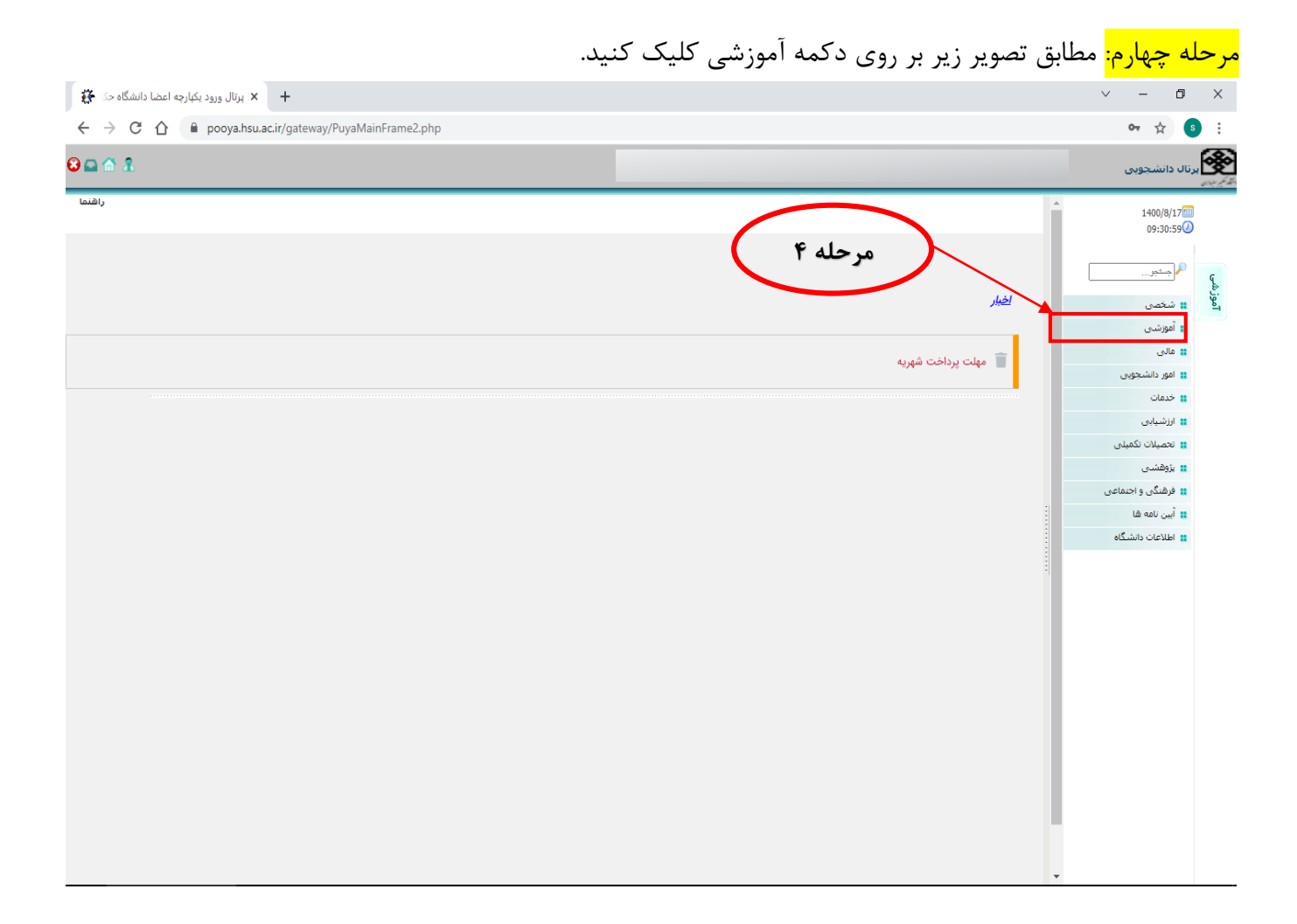

<mark>مرحله ۵:</mark> بر روی دکمه در خواست های آموزشی کلیک کنید.

|                               | 1400/8/17<br>09:37:26                           |
|-------------------------------|-------------------------------------------------|
| اخبار                         | م<br>م<br>بن<br>بن<br>بن<br>بن<br>بن<br>بن<br>ب |
|                               |                                                 |
|                               |                                                 |
| 💼 مهلت پرداخت شهریه           | دروس ارائه شده ترم                              |
|                               | گروههای درسای مجاز                              |
|                               | انتخاب واحد                                     |
|                               | حذف و اضافه                                     |
|                               | برنامه كلاسي                                    |
|                               | برنامه امتحانى                                  |
|                               | اطلاعيه نمرات ترم                               |
|                               | تاييديه                                         |
|                               | وضعیت تحصیلی ( کارنامه نوع 1/2                  |
|                               | اطلاعيه نمرات                                   |
|                               | چارت درستی                                      |
|                               | انتخاب واحد با تاخير                            |
|                               | چکیدہ پایان نامہ                                |
|                               | تكاليف دروس                                     |
|                               | حضور وغياب                                      |
|                               | تسويه حساب فارغ التحصيلي                        |
|                               | کارآموزی                                        |
|                               | درخوا <mark>ست های آموزشای</mark>               |
|                               | تقویم آموزشنی                                   |
|                               | مشاهده برنامه اساتيد                            |
|                               | كارت ورود به جلسه امتحان                        |
|                               | ដ مالې                                          |
|                               | ដ امور دانشجویی                                 |
| vrtal/StudentEducRequests.php | 🔹 خدمات                                         |
|                               |                                                 |

|     | (                 |             | <b>مرحله ۶</b><br>مردله ۰ | محو<br>بای حذف شدہ محسور  | لیست درخواستهای آموزشی دانش<br>درخواست جدید ایارگشت<br>بی که با رنگ قرم مشخص شده اند. جز، درخواست ه | نوحه : ردیف ها |                     |                  |      |   |    | 1400/8/17<br>09:44:20<br>بر جندیر<br># شخصی<br># أموزشی | آموزشی |
|-----|-------------------|-------------|---------------------------|---------------------------|----------------------------------------------------------------------------------------------------|----------------|---------------------|------------------|------|---|----|---------------------------------------------------------|--------|
| ينت | حذف<br>درخواست پر | گردش<br>کار | مرحله بعد<br>درخواست      | وضعيت درخواست             | نوع درخواست                                                                                         | سال<br>تحصيلون | شماره<br>دانشجویو . | شماره<br>درخواست | رديف |   |    | گروههای درسای مجاز                                      |        |
|     |                   | -           | ندارد                     | کارشناس تحصیلات<br>تکمیلی | حذف ترم ارشد و دکتری                                                                                | للميدل         | داستيوني            | در تواشک         | 1    |   | ŀ  | انتخاب واحد<br>حذف ه اضافه                              |        |
|     |                   | -           | کارشناس مالی              | کارشناس تحصیلات<br>تکمیلی | حذف ترم ویژه ارشد و دکتری نیمسال دوم 99-98 (بدون<br>احتساب سنوات)                                   |                |                     |                  | 2    |   | Ľ  | برنامه کلاسی                                            |        |
|     |                   | -           | ندارد                     | کارشناس آموزش             | گواهی اشتغال به تحصیل                                                                               |                |                     |                  | 3    |   |    | برنامه امتحانى                                          |        |
|     |                   | -           | ندارد                     | کارشناس آموزش             | گواهی اشتغال به تحصیل                                                                               |                |                     |                  | 4    |   | ŀ  | اطلاعيه نمرات ترم                                       |        |
|     |                   | -           | ندارد                     | کارشناس آموزش             | گواهی اشتغال به تحصیل                                                                               |                |                     |                  | 5    |   | 1/ | تاییدیه<br>مخصرت تحصیلی ( کلینامه نوع 2                 |        |
|     |                   | -           | ندارد                     | کارشناس آموزش             | گواهی اشتغال به تحصیل                                                                               |                |                     |                  | 6    |   |    | رطيب مين ريون .<br>اطلاعيه نمرات                        |        |
|     |                   | 2           | ندارد                     | رد درخواست                | فرم انتخاب استاد راهنما ويژه دانشجويان كارشناسي                                                     |                |                     |                  | 7    | - |    | چارت درسی                                               |        |
|     |                   |             |                           |                           | ارشد                                                                                                |                |                     |                  |      |   |    | انتخاب واحد با تاخير                                    |        |
|     |                   |             |                           |                           |                                                                                                    |                |                     |                  |      |   |    | چکیدہ پایان نامہ                                        |        |
|     |                   |             |                           |                           |                                                                                                    |                |                     |                  |      |   |    | تكاليف دروس                                             |        |
|     |                   |             |                           |                           |                                                                                                    |                |                     |                  |      |   |    |                                                         |        |

<mark>مرحله ۷</mark>: درخواست ارسال تاییدیه تحصیلی مقطع قبلی را تیک بزنید. <mark>مرحله ۸</mark>: بر روی دکمه تایید و ادامه کلیک نمایید.

## درخواست آموزشي دانشجو

## دانشجوی گراهی زمان بررسی درخواست های آموزشی حداقل 72 ساعت پس از ثبت درخواست می باشد لذا از مراجعه حضوری در این بازه زمانی اکیدا احتناب نمایید.

|                                                                            | درخواست آموزش دانشجو                                                                                                    |                                    |
|----------------------------------------------------------------------------|----------------------------------------------------------------------------------------------------|------------------------------------|
| 🔿 مرخصی ارشد                                                               | اتشجویان کارشناسی ارشد می توانند در طول تحصیل از یک نیمسال مرخصی استفاده نمایند.                                                                                                    |                                    |
| 🔿 کارت دانشجویی جهت دانش آموختگی - تحصیلات تکمیلی                          | ین فرایند ویژه دانشجویان فارغ التحصیل که کارت خود را گم کرده اند می باشد.                                                                                                    | هزينه درخواست مبلغ<br>500,000 ريال |
| 🔿 فرم انتخاب استاد راهنما ویژه دانشجویان کارشناسی ارشد                     | :انشجویان کارشناسی ارشد ورودی جدید می بایست در انتهای ترم اول فرم مربوط به انتخاب استاد راهنمای پیشنهادی را بر نموده.                                                                                                 |                                    |
| 🔿 فرم آمادگی دفاع کارشناسی ارشد                                            |                                                                                                    |                                    |
| 🔿 طرح مشکل آموزشی ارشد و دکتری                                             | :انشجویان ارشد و دکتری برای طرح مشکلات آموزشی خود این فرم را تکمیل تمایند                                                                                                    |                                    |
| O طرح سوال یا تقاضای راهنمایی از کارشناس آموزش مجازی<br>:انشکاه            |                                                                                                    |                                    |
| 🔿 سوال از کارشناس مالی سیستم آموزش                                         | :انشجویان عزیز جهت طرح سوالات خود در خصوص مسایل مالی از گارشناس مالی (سرگار خانم شکاری) این فرم را تکمیل نمایند.                                                                                                    |                                    |
| 🔿 درخواست معافیت تحصیلی- ویژه پذیرفته شدگان ورودی 400                      |                                                                                                    |                                    |
| 🔿 درخواست مرخصی ترم های گذشته (کارشناسی)                                   | :انشجو برای درخواست مرخصی ترم های گذشته خود این قرم را تکمیل نماید.                                                                                                    |                                    |
| درخواست مجدد کمیسیون موارد خاص تحصیلات تکمیلی (بار<br>دوم)                 |                                                                                                    | هزینه درخواست مبلغ<br>300,000 ریال |
| 🔿 درخواست کمیسیون موارد خاص تحصیلات تکمیلی (بار اول)                       | انشجوان کارشناسی ارشد و دکتری به منظور بررسی نقاضای خود در کمیسیون موارد خاص نسبت به تکمیل این قرم اقدام نمایند. ضمنا در صورتی که تقاضای شما نیاز به مستندات<br>دارد، عدم الصاق مستندات باعث رد درخواست شما خواهد شد. |                                    |
| 🔿 درخواست راهنمایی آموزشی دانشجو توسط دانشکده                              | :اتشجویان گرامی جهت حل مشکل آموزشی خود و با راهنمایی و تکمیل فرم لازم از سوی اداره آموزش دانشکده، نسبت به تکمیل این فرم اقدام نمایند.                                                                                 |                                    |
| C درخواست ایجاد فرم تسویه حساب دانشجویان مهمان،<br>تصراف، انتقالی و اخراجی | الشجوک گراهی، این درخواست جهت ایجاد فرم تسویه حساب فقط برای دانشجویان انمرافی، مهمانی و انتقالی می باشد.                                                                                                    |                                    |
| 🔿 درخواست ایجاد ایمیل دانشگاهی دانشجویان تحصیلات تکمیلی                    |                                                                                                    |                                    |
| 🔿 درخواست الکترونیکی گواهی اشتغال به تحصیل                                 |                                                                                                    |                                    |
| 🔿 درخواست از گروه آموزشی،                                                  | داره آموزش دانشکده جهت تقاضای اقدام خاص از گروه آموزشی، اقدام به تکمیل این فرم نماید.                                                                                                    |                                    |
| 🖲 درخواست ارسال تاییدیه تحصیلی مقطع قبلی                                   | :اتشجویان مقاطع تحصیلات تکمیلی جهت ثبت تقاضای ارسال تاییدیه مدرک مقطع قبلی خود نسبت به تکمیل این فرم اقدام نمایند.                                                                                                    |                                    |
| 🔿 درخواست ارسال پستی کارد دانشجویی                                         | اتشجوان گرامی جهت ارسال پستی کارت دانشجویی خود توسط اداره پذیرش و ثبت نام دانشگاه نسبت به ارسال این فرم اقدام نمایند.                                                                                                 | هزينه درخواست مبلغ<br>140,000 ريال |
| 🔿 درخواست اخذ درس معرفی به استاد                                           | :انشجویان مقطع کارشناسی و کارشناسی ارشد جهت اخذ درس معرفی به استاد این فرم را تکمیل نمایند                                                                                                    |                                    |
| 🔿 حذف ترم ارشد و دکتری                                                     | :انشجویان ارشد و دکتری جهت حذف ترم خود، در صورت داشتن انتخاب واحد و عدم شرکت در امتحانات پایان ترم، این فرم را تکمیل نمایند.                                                                                          |                                    |
| 🔿 تمدید نیمسال ششم کارشناسی ارشد                                           |                                                                                                    |                                    |
| 🔿 تقاضای صدور کارت دانشجویی المثنی (همه مقاطع)                             | :اتشجویان تمام مقاطع تحصیلی جهت تقاضای صدور کارت دانشجویی المثنی این فرم را تکمیل نمایند<br>————————————————————————————————————                                                                                      | هزینه درخواست مبلغ<br>500,000 ریال |
| 🔾 تقاضای حذف ترم های گذشته (تمام مقاطع)                                    | ا سلام دانشجو جهت ثبت درخواست حذف ترم های گذشته خود در تمام مقاطع می تواند این فرم را تکمیل نماید.                                                                                                    |                                    |

مرحله۷

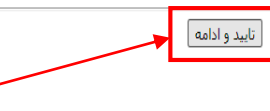

مرحله ۸

راست

<mark>مرحله ۹:</mark> در فرم باز شده مطابق تصویر زیر، در قسمت دریافت کننده، نام دانشگاه مقطع قبلی خود را وارد نمایید، سپس دکمه ثبت را بزنید.

|         | $\frown$                    | دانشچو                                     |                       |                         |  |  |
|---------|-----------------------------|--------------------------------------------|-----------------------|-------------------------|--|--|
|         | مرحله ۹                     | 1400/08/17                                 | تاريخ                 |                         |  |  |
|         | $\checkmark$                | 1400                                       | سال                   |                         |  |  |
|         |                             | اول 🗸                                      | نيمسال                |                         |  |  |
|         | تکمیل این فرم اقدام نمایید. | ب ارسال تاییدیه مدرک مقطع قبلی خود نسبت به | تکمیلی جهت ثبت تقاضاہ | دانشجويان مقاطع تحصيلات |  |  |
|         | لع قبلي ذكر شود             | در این کادر عنوان دانشگاه مقط              | دريافت كننده          |                         |  |  |
| توضيحات |                             |                                            |                       |                         |  |  |
|         |                             |                                            |                       |                         |  |  |

ثبت 🛛 پاک کردن فرم

<mark>مرحله ۱۰:</mark> گردش فرم ثبت شده را مشاهده نمایید و مطابق تصویر زیر در صورتیکه آیکن پرینتر در ستون پرینت نمایش داده شد، فرایند درخواست تکمیل شده است. بنابراین میتوانید نامه را پرینت گرفته و به مکان دریافت کننده تحویل یا ارسال نمایید.

| (        | له ۱۰   | مرح         | )                    | ی دانشجو                                    | ليست درخواستهاى أموزشا                                                    |                              |            | هر جملجر                                 |
|----------|---------|-------------|----------------------|---------------------------------------------|---------------------------------------------------------------------------|------------------------------|------------|------------------------------------------|
|          |         |             |                      | شت                                          | درخواست جدید 🛛 بازگ                                                       |                              |            | 👪 شخصی                                   |
|          |         |             |                      |                                             |                                                                           |                              |            | 📰 آموزشای                                |
|          |         |             | ب می گردند.          | واست های حذف شده محسور                      | هایی که با رنگ قرمز مشخص شده اند، جزء درخو                                | توجه : رديف                  |            | دروس ارائه شده ترم                       |
| ينت      | حذف الم | گردش<br>کار | مرحله بعد<br>ديخواست | وضعيت درخواست                               | نوع درخواست                                                               | شمارہ سال<br>دانشجوںہ تحویلہ | رديف شماره | گروشهای درسای مجاز                       |
|          |         | 2           | مدير تحصيلات         | اداره آموزش دانشکده                         | درخواست ارسال تابيديه تحصيلي مقطع قبلي                                    | ا دانسجویی   تحسینای         | 1          | انتخاب واحد                              |
|          | 1       |             | تكميلى               |                                             |                                                                           |                              |            | حذف و اضافه                              |
| =        |         | •           | ندارد                | مدیر تحصیلات تکمیلی                         | درخواست ارسال تاییدیه تحصیلی مقطع قبلی                                    |                              | 2          | برنامه کلاسی                             |
|          |         | -           | ندارد                | رد درخواست کارشناس اداره<br>امتحانات        | تقاضای حذف ترم های گذشته (تمام مقاطع)                                     |                              | 3          | برنامه امتحانى                           |
|          |         | -           | ندارد                | رد درخواست کارشناس اداره<br>امتحانات        | تقاضای حذف ترم های گذشته (تمام مقاطع)                                     |                              | 4          | اطلاعیه نمرات ترم<br>                    |
|          |         | 2           | ندارد                | مدير آموز شــي                              | درخواست الکترونیکی گواهی اشتغال به تحصیل                                  |                              | 5          | تا <u>بیدی</u> ه<br>منابع از کارایه ۲۰۱۰ |
|          |         |             | -                    |                                             |                                                                           |                              | -          | وصعیت تحصیدی ( خارنامه نوع ۱/۲           |
|          |         | •           | ندارد                | مدیر اموزشـی                                | درخواست الکترونیکی کواهی اشتغال به تحصیل                                  |                              | 0          | اطلاعيه نقرات                            |
| -        |         | -           | ندارد                | مدیر آموزشـی                                | درخواست الکترونیکی گواهی اشتغال به تحصیل                                  |                              | 7          | چارت درسای                               |
|          |         | 4           | ندارد                | رد درخواست کارشناس<br>مسئول اداره امتحانات  | درخواست ارسال ریز نمرات ترم تابستانی (1400)                               |                              | 8          | انتخاب واحد با تاخیر<br>حکدہ بابان نامہ  |
|          |         | 4           | ندارد                | فارغ التحصيلان                              | تست - آموزش                                                               |                              | 9          | تكاليف دروس                              |
|          |         | 4           | ندارد                | كارشناس امتحانات                            | درخواست تطبیق یا معادل سازی دروس                                          |                              | 10         | حضور و غیاب                              |
|          |         | -           | ندارد                | رد درخواست مسئول آموزش<br>دانشکید           | درخواست تطبیق یا معادل سازی دروس                                          |                              | 11         | تسویه حساب فارغ التحصیلی                 |
|          |         | 2           | ندارد                | رد درخواست مسئول آموزش                      | درخواست تطبیق با معادل سازی دروس                                          |                              | 12         | کارآموزی                                 |
| $\vdash$ |         |             |                      | دانشکده<br>در درخواست مسئول آموزش           | 0.555 - 55.50 - 55.50 - 55.50 - 55.50 - 55.50                             |                              |            | درخواست های اموزشیی<br>~                 |
|          |         | ň           | ندارد                | دانشکده                                     | درخواست تطبیق یا معادل سازی دروس                                          |                              | 13         | تقویم اموزشای                            |
|          |         | -           | ندارد                | رد درخواست مسئول اموزش<br>دانشکده           | درخواست ایجاد فرم تسویه حساب دانشجویان<br>مهمان، انصراف، انتقالی و اخراجی |                              | 14         | مشاهده برنامه اساتيد                     |
|          |         | -           | ندارد                | فارغ التحصيلان                              | تست - آموزش                                                               |                              | 15         | کارت ورود به جلسته افتخان                |
|          |         | -           | ندارد                | رد درخواست کارشناس<br>ایرا هیرانش میران     | درخواست انتخاب واحد ترم تابستان                                           |                              | 16         | 🖬 قالی<br>استان میں دانش جمین            |
|          |         |             | ندارد                | د درخواست مدیر گروه<br>رد درخواست مدیر گروه | درخواست انتخاب واحد ترم تابستان                                           |                              | 17         | ی خدمات<br>ی خدمات                       |

برای دانشجویانی که شاغل در آموزش و پرورش می باشند علاوه بر تکمیل و ثبت مراحل بالا، می بایست مجدد مراحل فوق را طی نموده و یک در خواست دیگر مطابق تصویر زیر برای اداره آموزش و پرورش محل خدمت خود تکمیل و ثبت نمایند.

| دانشجو |                                                                      |                                               |  |  |  |  |
|--------|----------------------------------------------------------------------|-----------------------------------------------|--|--|--|--|
|        | 1400/08/12                                                           | تاريخ                                         |  |  |  |  |
|        | 1400                                                                 | سال                                           |  |  |  |  |
|        | اول 🗸                                                                | نيمسال                                        |  |  |  |  |
|        | ارسال تاییدیه مدرک مقطع قبلی خود نسبت به تکمیل این فرم اقدام نمایند. | دانشجویان مقاطع تحصیلات تکمیلی جهت ثبت تقاضای |  |  |  |  |
|        | در این کادر عنوان اداره آموزش و پرورش محل خدمت درج شود               | دريافت كننده                                  |  |  |  |  |
|        |                                                                      | توضيحات                                       |  |  |  |  |

ثبت 🛛 پاک کردن فرم